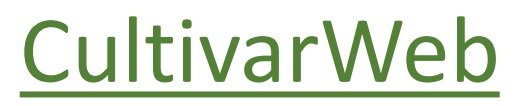

# Comunicações ao SNPC

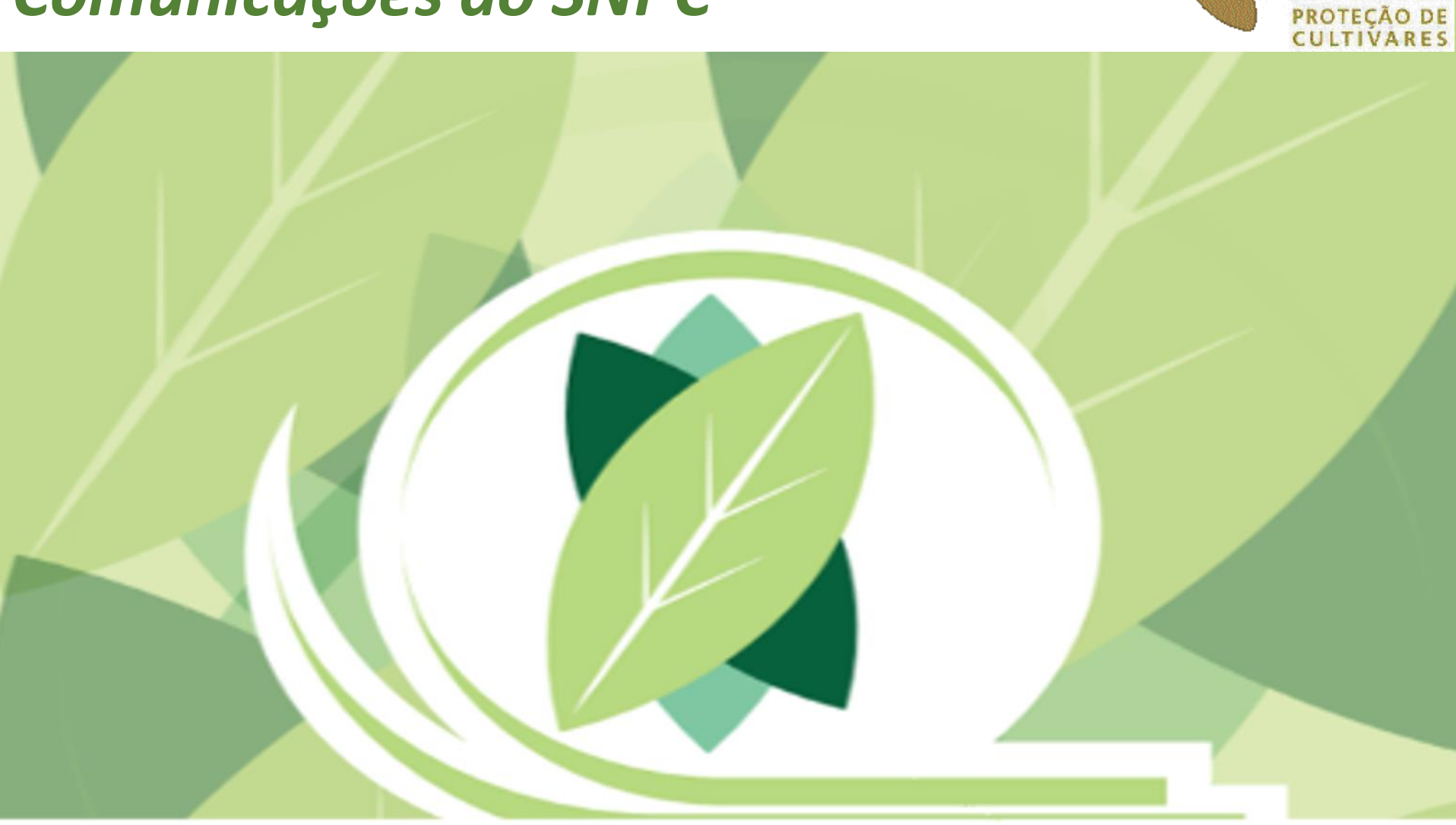

Мара

PC

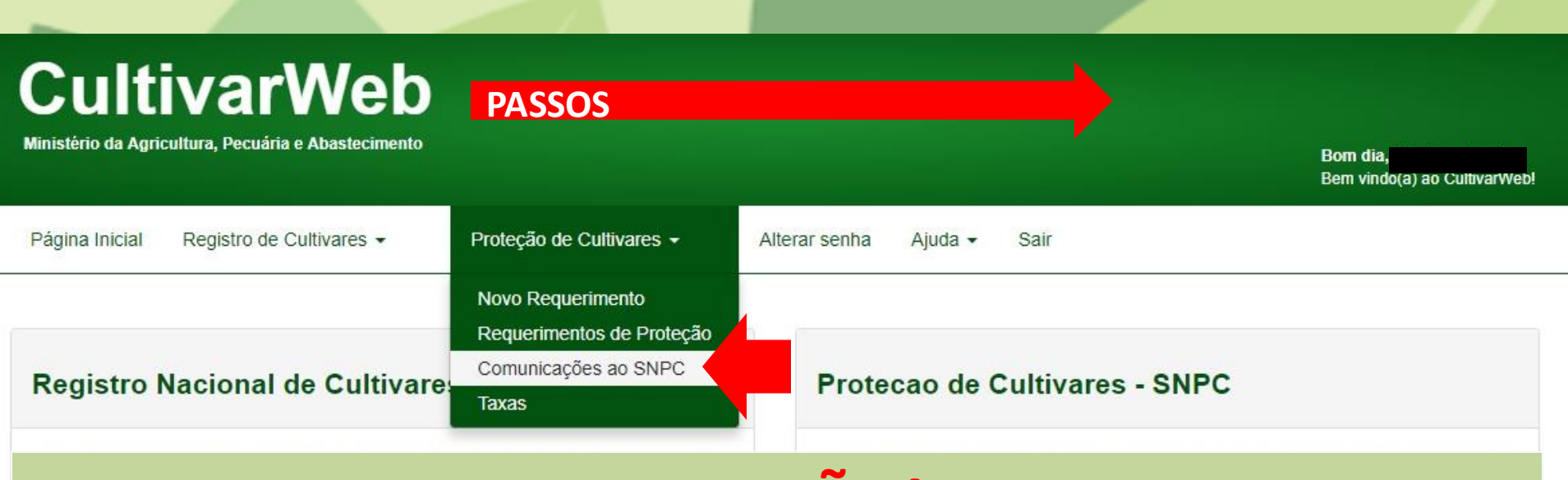

## ATENÇÃO!

Esta funcionalidade SOMENTE deve ser utilizada:

I) Em demandas que não se aplicam a nenhuma cultivar específica (demandas de caráter geral); OU
II) Em demandas que se referem a um número tão elevado de cultivares, que torne inviável o uso da funcionalidade "Responder Diligência/Encaminhar Informação" disponível para cada cultivar.

#### Exemplos de Comunicações:

- Alteração de dados do Representante Legal (não se refere a nenhuma cultivar específica);
- Alteração de dados do Requerente (não se refere a nenhuma cultivar específica);
- Comunicação ou requerimento diverso (não se refere a nenhuma cultivar específica);
- Atualização de procuração/contrato social (não se refere a nenhuma cultivar específica);
- Transferência de titularidade (normalmente refere-se a um elevado número de cultivares).

### CultivarWeb

Ministério da Agricultura, Pecuária e Abastecimento

Bom dia, Bem vindo(a) ao CultivarWeb!

| Página Inicial Registro de Cultivares -                                                                | Proteção de Cultivares -                       | Alterar senha Aiu                                                                                               | 1) Acessar o seu perfil no     |  |
|----------------------------------------------------------------------------------------------------|------------------------------------------------|----------------------------------------------------------------------------------------------------|--------------------------------|--|
|                                                                                                    | Novo Requerimento<br>Requerimentos de Proteção |                                                                                                    | enviar sua Comunicação ao SNPC |  |
| Registro Nacional de Cultivare                                                                         | Comunicações ao SNPC                           | Protecao d                                                                                                    | e Cultivares - SNPC            |  |
| Habilitação de cultivares e espécies para produção e comercialização de sementes<br>e mudas no Brasil. |                                                | Concessão do título de propriedade intelectual sobre cultivares obtidas por métodos<br>de melhoramento vegetal. |                                |  |
| Informações no Portal do MAPA                                                                          |                                                | Informações no Portal do Mapa                                                                                   |                                |  |
| Pesquisa Pública de Cultivares Registradas                                                             |                                                | Pesquisa Pública de Cultivares Protegidas                                                                       |                                |  |
| NOVO Requerimento de Registro                                                                          |                                                | NOVO Requerimento de Proteção                                                                                   |                                |  |
|                                                                                                    |                                                |                                                                                                    |                                |  |

#### ATENÇÃO:

As informações públicas do CultivarWeb estão disponíveis nos links de pequisa acima e não requerem cadastro. O cadastro para acesso ao CultivarWeb é necessário apenas para envio de requerimentos e acompanhamento de processo pelo Representante Legal.

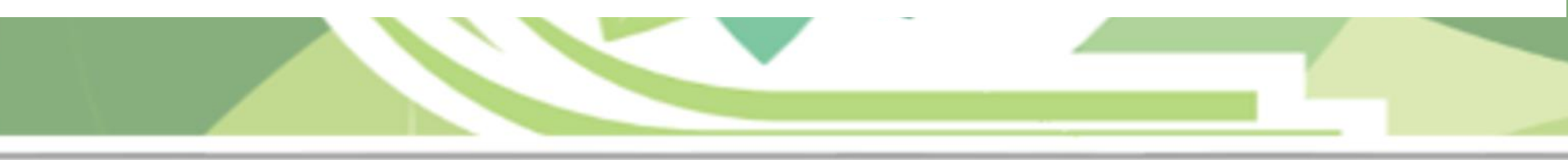

### **CultivarWeb**

Ministério da Agricultura, Pecuária e Abastecimento

Bom dia, Bem vindo(a) ao CultivarWeb!

|  | Página Inicial | Registro de Cultivares - | Proteção de Cultivares - | Alterar senha | Ajuda 🝷 | Sair |
|--|----------------|--------------------------|--------------------------|---------------|---------|------|
|--|----------------|--------------------------|--------------------------|---------------|---------|------|

Esta funcionalidade deve ser usada para encaminhar COMUNICAÇÕES ao SNPC somente quando:

- não se aplicar à nenhuma cultivar específica (demandas de caráter geral);
- referir-se a um número tão elevado de cultivares, que torne inviável o uso da funcionalidade disponívi Diligência/Encaminhar Informação".
- A demanda será analisada em até 60 dias.

# 2) Selecionar a opção de comunicação desejada

Comunicações ao SNPC

Tipo de Comunicação \* 🚱

ALTERAÇÃO DE DADOS DO REPRESENTANTE LEGAL COMUNICAÇÃO OU REQUERIMENTO DIVERSO ALTERAÇÃO DE DADOS DO REQUERENTE ATUALIZAÇÃO PROCURAÇÃO/CONTRATO SOCIAL TRANSFERÊNCIA DE TITULARIDADE esquisar Comunicações Encaminhadas

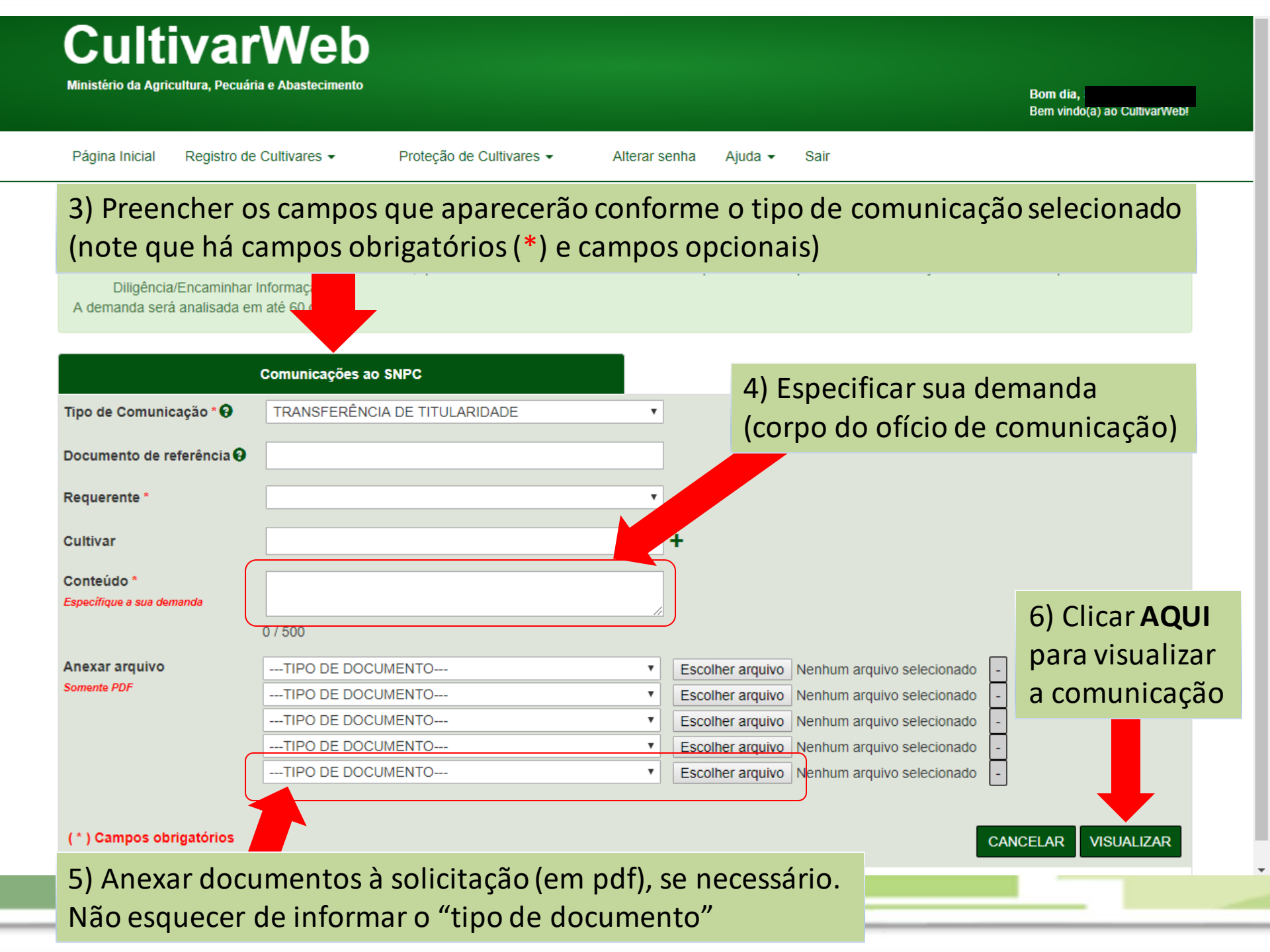

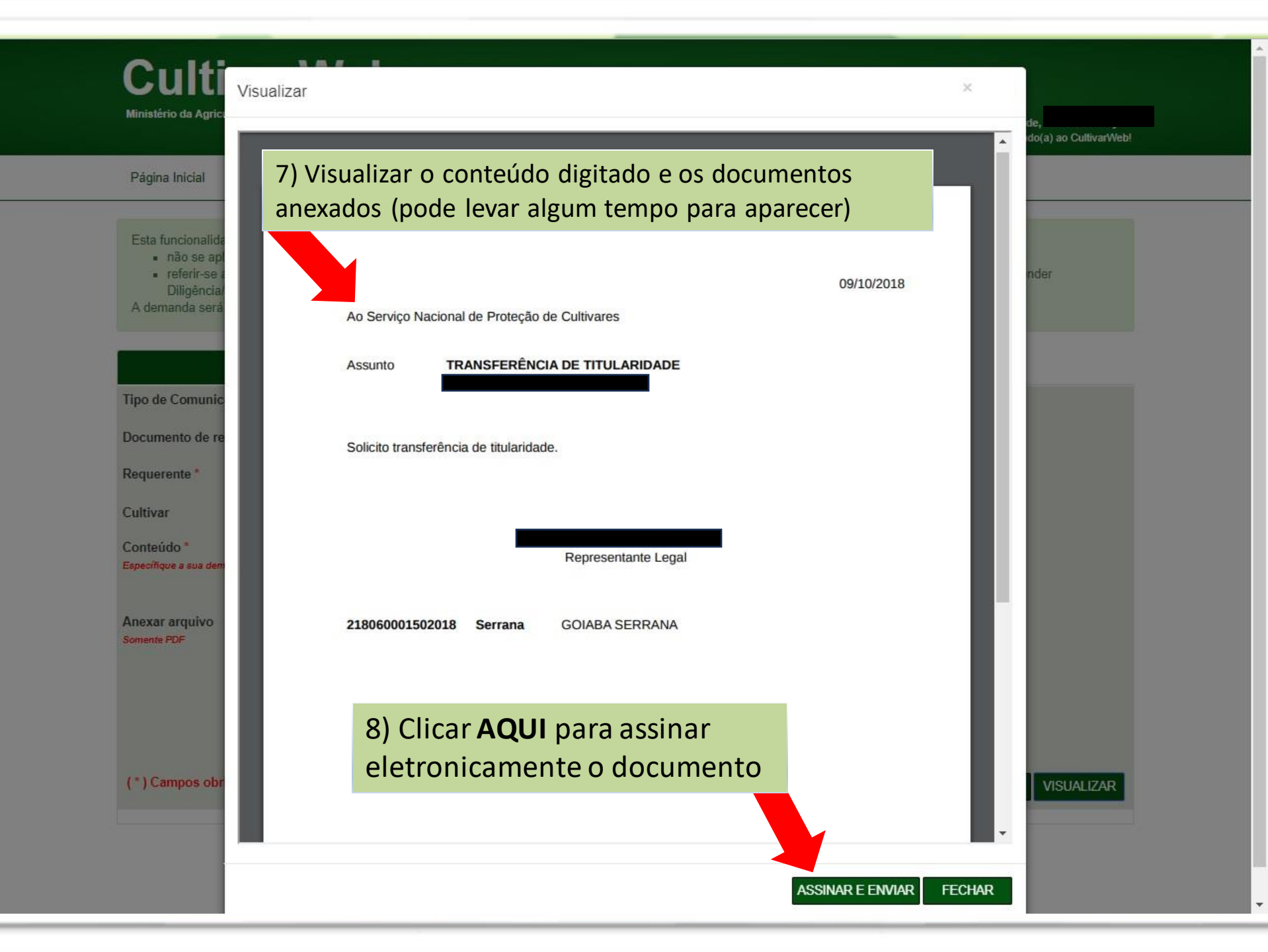

| 🗅 Ministério da Agricu | iltura, 🗙 🚺                                                                                                    |               |                                                                                                    |       |                                                                                                    |                                     | Ricardo | - 🗆 🗙            |
|------------------------|----------------------------------------------------------------------------------------------------|---------------|----------------------------------------------------------------------------------------------------|-------|----------------------------------------------------------------------------------------------------|-------------------------------------|---------|------------------|
| ← → C 🛈 Não            | seguro   homolog.agricultura.g                                                                                                    | ov.br/snpc/   | cultivarweb/ocorrencias.php                                                                                                    |       |                                                                                                    |                                     |         | • ☆ :            |
| 👖 Apps 🌘 PRÓTON        | I 🕒 Ponto Controle 🗋 Nitrogêni                                                                                                    | io - N2 🔳     | Beer: Simple 📒 Juntar PDF - Combina 🗋 Proton                                                                                                    | Homol | og 🌠 PRÓTON Extranet 🔘 PRO                                                                            | ÓTON 放 ear 🗋 Ministério da Agricult | » 📙 🤇   | Outros favoritos |
|                        | VERSÃO PARA TESTES(LISO IN                                                                                                    | estrito dos a | dministradores)                                                                                                    |       |                                                                                                    |                                     |         |                  |
|                        | CultivarWe                                                                                                    |               | Assinar                                                                                                    |       | 9) Digitar a senha para<br>assinar eletronicamente a<br>comunicação e clicar em<br>"Assinar e enviar" |                                     |         |                  |
|                        | Serviço Nacional de Proteção de Cultivares<br>Ministério da Agricultura, Pecuária e Abasteci<br>Página Inicial Proteção de Cultivares<br>ir<br>a<br>Comunica |               | Senha<br>Estou ciente que meu login no CultivarWeb e minha senha são de uso exclusivo<br>intransferíveis e constituem minha assinatura eletrônica para todos os efeitos (<br>atos efetuados nos pedidos de proteção, nos termos dos Decretos 8.539/20<br>e 9.094/2017 |       |                                                                                                    |                                     |         |                  |
|                        |                                                                                                    |               |                                                                                                    |       |                                                                                                    |                                     |         |                  |
|                        |                                                                                                    |               |                                                                                                    |       |                                                                                                    |                                     |         |                  |
|                        | Tipo de Comunicação * 😧                                                                                                    | TRANSF        |                                                                                                    |       |                                                                                                    |                                     |         |                  |
|                        | Documento de referência                                                                                                    |               |                                                                                                    | _     |                                                                                                    |                                     |         |                  |
|                        | Requerente *                                                                                                    | ADVANC        | ED BERRY BREEDING B. V.                                                                                                    | *     |                                                                                                    |                                     |         |                  |
|                        | Cultivar *                                                                                                    | ADVABE        | REEN, ADVABERIMAR , ADVABERTWEE                                                                                                    |       | +                                                                                                    |                                     |         |                  |
|                        | Conteúdo * Solicito a                                                                                                    |               | transferencia a seguir                                                                                                    |       |                                                                                                    |                                     |         |                  |
|                        | Anexar arquivo                                                                                                    | CESSÃ f       |                                                                                                    | Ŧ     | Escolber arquivo carta da L                                                                           | IPOV a ONU ndf                      |         |                  |
|                        | (Somente PDF)                                                                                                    | TIPO D        | E DOCUMENTO                                                                                                    | Ŧ     | Escolher arquivo Nenhum a                                                                             | arquivo selecionado                 |         |                  |
|                        |                                                                                                    | TIPO D        | E DOCUMENTO                                                                                                    | Ŧ     | Escolher arquivo Nenhum a                                                                             | rquivo selecionado                  |         |                  |
|                        |                                                                                                    | TIPO D        | E DOCUMENTO                                                                                                    | •     | Escolher arquivo Nenhum a                                                                             | arquivo selecionado                 |         |                  |
|                        |                                                                                                    | TIPO D        | E DOCUMENTO                                                                                                    | ۷     | Escolher arquivo Nenhum a                                                                             | arquivo selecionado                 |         |                  |
|                        |                                                                                                    |               |                                                                                                    |       |                                                                                                    | CANCELAR VISUALIZA                  | R       |                  |

| Ministério da Agricultura, ×                                                                                              |                                                                            | Ricardo 🗕 🗖 🗙      |
|----------------------------------------------------------------------------------------------------|----------------------------------------------------------------------------|--------------------|
| ← → C ③ Não seguro   homolog.agricultura.gov.br/snpc/cultivarweb/ocorrencias.php#                                         |                                                                            | • ☆ :              |
| 🗰 Apps 🌒 PRÓTON 🕑 Ponto Controle 🗋 Nitrogênio - N2 📱 Beer: Simple 🧧 Juntar PDF - Combina                                  | 🗅 Proton_Homolog 🌃 PRÓTON Extranet 🏮 PRÓTON 成 ear 🗋 Ministério da Agricult | » Outros favoritos |
| VERSÃO PARA TESTES(uso restrito dos administrationes)<br><b>CultivarWeb</b><br>Serviço Nacional de Proteção de Cultivares | 10) A comunicação foi protocolada                                          |                    |
| Ministério da Agricultura, Pecuária e Abastecimento<br>Página Inicial Proteção de Cultivares - Alterar senha Air          | (no exemplo: Documento nº 00000.000360/2018)                               |                    |
| Documento protocolado sob o nº 00000.000360/2018                                                                          |                                                                            | ×                  |
| Comunicações ao SNPC                                                                                                    | Pesquisar Comunicações Encaminhadas                                        |                    |
| Tipo de Comunicação * ♥                                                                                                   |                                                                            |                    |
|                                                                                                    |                                                                            |                    |

| Ministério da Agricu                                                           | ultura, ×                                                                                                    |           |                                  |                                         | Ricardo 🗕 🗖 🗙      |  |  |
|--------------------------------------------------------------------------------|----------------------------------------------------------------------------------------------------|-----------|----------------------------------|-----------------------------------------|--------------------|--|--|
| $\leftrightarrow$ $\rightarrow$ C 🛈 Não                                        | o seguro   homolog.agricultura.gov.br/snpc/cultivarweb/ocorrencias.php#                                            |           |                                  |                                         | 야 ☆ :              |  |  |
| 🗰 Apps 🌒 PRÓTON                                                                | N 🚱 Ponto Controle 🗋 Nitrogênio - N2 👅 Beer: Simple 🗧 Juntar PDF - Combin                                          | a 🗋 Proto | on_Homolog 🏾 🦉 PRÓTON Extranet 🕻 | 🗊 PRÓTON   ear 🗋 Ministério da Agricult | » Outros favoritos |  |  |
|                                                                                | VERSÃO PARA TESTES(uso restrito dos administradores)                                                               |           |                                  |                                         |                    |  |  |
|                                                                                | CultivarWeb     Serviço Nacional de Proteção de Cultivares     Ministério da Agricultura, Pecuária e Abastecimento |           |                                  |                                         |                    |  |  |
|                                                                                | Página Inicial Proteção de Cultivares - Alterar senha Ajuda - Sair                                                 |           |                                  |                                         |                    |  |  |
|                                                                                | Documento protocolado sob o nº 00000.000360/2018                                                                   |           |                                  |                                         | ×                  |  |  |
|                                                                                | Comunicações ao SNPC                                                                                               |           | Pesqui                           |                                         |                    |  |  |
| Busque o termo que deseja pesquisar ou clique no título da coluna para ordenar |                                                                                                    | lenamento | do conteúdo                      |                                         |                    |  |  |
|                                                                                | Pesquisar                                                                                                    |           |                                  |                                         |                    |  |  |
|                                                                                | Ocorrência<br>ALTERAÇÃO DE DADOS DO REQUERENTE<br>ATUALIZAÇÃO PROCURAÇÃO                                           |           | Data                             | Nº Protocolo                            | *                  |  |  |
|                                                                                |                                                                                                    |           | 15-JUN-2018 08:27:22             | 00000.000217/2018                       |                    |  |  |
|                                                                                |                                                                                                    |           | 28-AUG-2018 10:10:22             | 00000.000345/2018                       |                    |  |  |
| _                                                                              | TRANSFERÊNCIA DE TITULARIDADE                                                                                      |           | 22-JUN-2018 18:13:16             | 00000.000270/2018                       |                    |  |  |
|                                                                                | TRANSFERÊNCIA DE TITULARIDADE                                                                                      |           | 28-AUG-2018 14:34:41             | 00000.000360/2018                       |                    |  |  |
| L                                                                              | TRANSFERENCIA DE TITULARIDADE                                                                                      |           | 28-AUG-2018 11:56:34             | 00000.000350/2018                       |                    |  |  |
|                                                                                |                                                                                                    |           |                                  | <<                                      |                    |  |  |
|                                                                                |                                                                                                    | 12        | 2) Clicar no ícon                | e da pasta para visualiz                | ar,                |  |  |

baixar ou imprimir a comunicação

# Dúvidas ou Sugestões? Envie um e-mail para: snpc@agro.gov.br